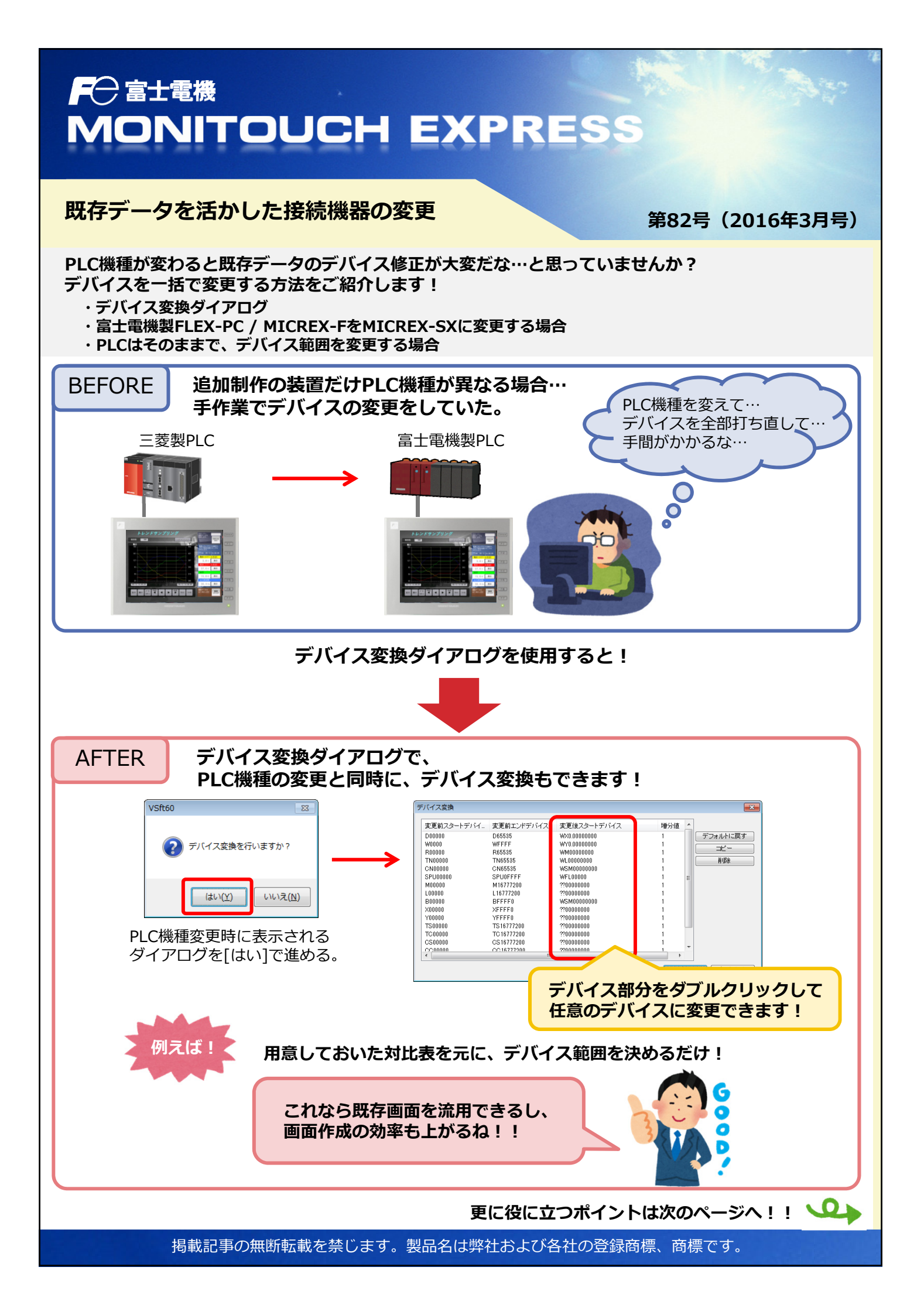

## F<sup>〇 富士電機</sup> MONITOUCH EXPRESS

富士電機製FLEX-PC / MICREX-FをMICREX-SXに変更する場合

PLCのプロジェクトを変換した後なら、PLCの情報を使用して、 簡単にデバイス変換ができます!

1. SX-Programmer StandardでPLCのプロジェクトを変換

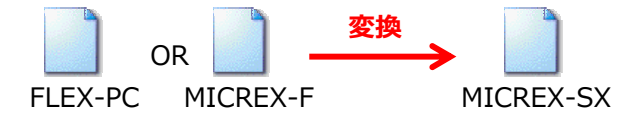

- 2. SX-Programmer Standardから「アドレス割り付け情報」をエクスポート
  - FLEX-PC : \*.nad
  - MICREX-F : \*.fad
- 3. V-SFTのPLC機種変更時、手順2.でエクスポートしたファイルを デバイス変換ダイアログでインポートするだけ!

| 支更前スタートデバイ_<br>WM00000<br>WE00000<br>WE00000<br>WF00000<br>TS00000<br>TS00000<br>CS00000<br>CS00000<br>CS00000<br>BD00000<br>WS00000<br>WS00000<br>WS00000 | 変更前エンドデバイス<br>WM65535<br>WK55535<br>WL65535<br>WL65535<br>WL65535<br>TS65535<br>TS65535<br>CS65535<br>CS65535<br>CS65535<br>CS65535<br>BD65535<br>W109.65535<br>W109.65535 | 実更後スタートデバイス<br>Wor8 0000000<br>WW10000000<br>WW00000000<br>WW00000000 | 增分值<br>1<br>1<br>1<br>1<br>1<br>1<br>1<br>1<br>1<br>1<br>1<br>1<br>1 | インボート<br>・ ノオバハ 1003<br>コピー<br>削除 | 0 K | 作業がスムーズ! |
|----------------------------------------------------------------------------------------------------|----------------------------------------------------------------------------------------------------|-----------------------------------------------------------------------|----------------------------------------------------------------------|-----------------------------------|-----|----------|
|                                                                                                    |                                                                                                    |                                                                       | OK                                                                   | ++>tell                           |     |          |

手順をまとめた資料(テクニカルインフォメーション)をHPにご用意しています。 【ダウンロード先URL】

http://www.hakko-elec.co.jp/site/support/download-tec.html

【項目】

7.富士電機PLC機種変換について

【ファイル名】 TI-M-0061-2.pdf

PLCはそのままで、デバイス範囲を変更する場合

デバイスー括変更を使用すれば、画面データ全体、もしくは変更範囲を指定して デバイスを一括で変更できます!

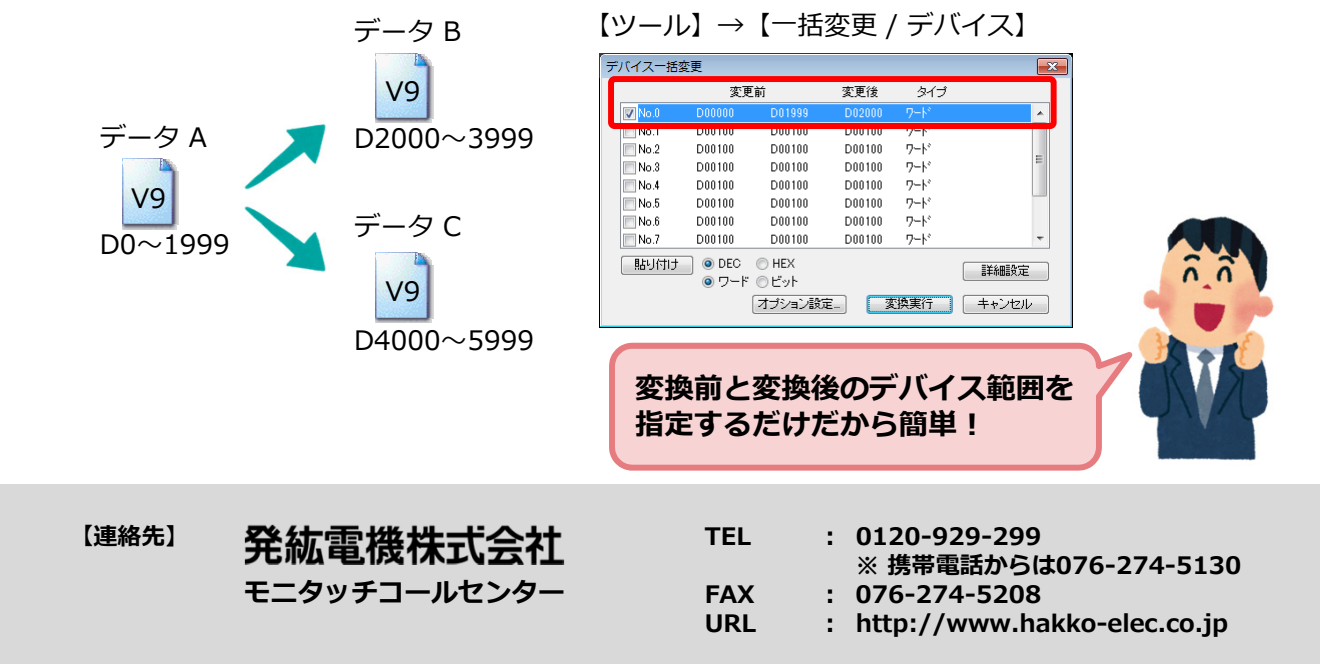